## Polecenia i skróty Windows

Skrót klawiszowy **Win + A** w systemie Windows otwiera **Centrum akcji** (Action Center). Centrum akcji jest panelem, w którym znajdziesz powiadomienia o wydarzeniach systemowych i aplikacjach oraz szybki dostęp do ustawień, takich jak Wi-Fi, tryb samolotowy, tryb nie przeszkadzać i inne funkcje systemowe.

Jest to przydatne narzędzie do zarządzania codziennymi powiadomieniami i ustawieniami bez potrzeby wchodzenia w głębsze menu ustawień systemowych.

Po naciśnięciu skrótu **Win** + **A** otwiera się Centrum akcji, które oferuje kilka różnych opcji i funkcji:

- 1. **Powiadomienia**: Wyświetla powiadomienia z różnych aplikacji i systemu operacyjnego, takie jak nowe wiadomości, aktualizacje systemowe czy przypomnienia.
- 2. **Skróty do ustawień**: W Centrum akcji znajdują się przyciski do szybkiego dostępu do ustawień takich jak:
  - **Tryb samolotowy**: Umożliwia włączenie lub wyłączenie wszystkich funkcji komunikacji bezprzewodowej.
  - Wi-Fi: Szybki dostęp do zarządzania połączeniami Wi-Fi.
  - **Bluetooth**: Umożliwia włączenie lub wyłączenie Bluetooth i zarządzanie połączeniami.
  - **Tryb nie przeszkadzać**: Włącza lub wyłącza tryb, który blokuje powiadomienia, aby nie przeszkadzały podczas pracy.
  - **Nocny tryb**: Reguluje temperaturę barwową ekranu, aby zredukować zmęczenie oczu w nocy.
  - **Podświetlenie**: Kontrola jasności ekranu.

Oto lista kilku popularnych skrótów klawiszowych w systemie Windows, które używają klawisza **Win** w połączeniu z innymi literami lub klawiszami:

- 1. **Win + D**: Minimalizuje wszystkie otwarte okna i pokazuje pulpit. Naciśnięcie ponownie przywraca okna do poprzedniego stanu.
- 2. Win + E: Otwiera Eksploratora plików (Windows Explorer).
- 3. **Win** + **F**: Otwiera okno wyszukiwania plików, umożliwiając szybkie znalezienie plików na komputerze.
- 4. Win + G: Otwiera Xbox Game Bar, która oferuje funkcje nagrywania ekranu, zrzutów ekranu i innych narzędzi dla graczy.
- 5. Win + H: Uruchamia funkcję rozpoznawania mowy, jeśli jest włączona w systemie Windows.
- 6. Win + I: Otwiera Ustawienia systemu Windows.
- 7. Win + K: Otwiera panel szybkiego dostępu do połączeń z urządzeniami bezprzewodowymi, takimi jak Bluetooth i urządzenia strumieniujące.
- 8. Win + L: Blokuje komputer, przechodząc do ekranu logowania.
- 9. Win + M: Minimalizuje wszystkie otwarte okna. Aby przywrócić okna, należy użyć kombinacji Win + Shift + M.
- 10. Win + P: Otwiera menu wyboru trybu wyświetlania, co jest przydatne przy podłączaniu dodatkowego monitora lub projektora.

- 11. **Win + R**: Otwiera okno dialogowe Uruchamianie, umożliwiające szybkie uruchamianie aplikacji i programów.
- 12. Win + S: Otwiera pole wyszukiwania systemu Windows, które umożliwia wyszukiwanie aplikacji, plików i ustawień.
- 13. Win + Shift + S: Uruchamia narzędzie do robienia zrzutów ekranu (Snipping Tool), które pozwala na robienie zrzutów ekranu w różnych formatach.
- 14. Win + Tab: Otwiera widok zadań (Task View), który umożliwia przeglądanie wszystkich otwartych okien i aplikacji oraz przełączanie się między nimi.
- 15. Win + X: Otwiera menu szybkiego dostępu, które zawiera opcje takie jak Menedżer zadań, Ustawienia systemu, Wiersz polecenia i inne.

Te skróty klawiszowe mogą znacznie ułatwić pracę z systemem Windows i przyspieszyć codzienne czynności.

## SFC

(System File Checker) to narzędzie diagnostyczne w systemie Windows, które pozwala na skanowanie i naprawę uszkodzonych lub brakujących plików systemowych. Oto jak możesz używać tego narzędzia:

## Jak uruchomić SFC:

- 1. Otwórz Wiersz polecenia jako administrator:
  - Naciśnij **Win + S** i wpisz **cmd** lub **Wiersz polecenia**.
  - Kliknij prawym przyciskiem myszy na "Wiersz polecenia" i wybierz "Uruchom jako administrator". Możesz także kliknąć prawym przyciskiem myszy na ikonę Wiersza polecenia w wynikach wyszukiwania i wybrać "Uruchom jako administrator".

## 2. Wpisz polecenie SFC:

• W otwartym oknie Wiersza polecenia wpisz:

bash Skopiuj kod sfc /scannow

• Naciśnij Enter.

## 3. Czekaj na zakończenie skanowania:

- Proces skanowania może potrwać kilka minut. Narzędzie SFC przeskanuje wszystkie chronione pliki systemowe i zastąpi uszkodzone pliki kopiami z pamięci podręcznej.
- Po zakończeniu skanowania zostaniesz poinformowany o stanie systemu:
  - "Ochrona zasobów systemu znalazła uszkodzone pliki i je naprawiła": Oznacza to, że SFC naprawił błędy.
  - "Ochrona zasobów systemu nie znalazła naruszeń integralności": Oznacza to, że nie znaleziono żadnych problemów.
  - "Ochrona zasobów systemu znalazła uszkodzone pliki, ale nie była w stanie ich naprawić": W takim przypadku może być konieczne ręczne naprawienie plików, co często wiąże się z przeszukiwaniem

logów lub używaniem dodatkowych narzędzi, takich jak DISM (Deployment Imaging Service and Management Tool).

## **Dodatkowe informacje:**

• Jeśli SFC nie jest w stanie naprawić uszkodzonych plików, możesz spróbować użyć narzędzia **DISM** przed ponownym uruchomieniem SFC. Aby to zrobić, wpisz w Wierszu polecenia:

```
mathematica
Skopiuj kod
DISM /Online /Cleanup-Image /RestoreHealth
```

Następnie uruchom sfc /scannow ponownie po zakończeniu procesu DISM.

• SFC jest przydatne w przypadku problemów z systemem, takich jak błędy uruchamiania, problemy z aplikacjami lub inne anomalie systemowe, które mogą być spowodowane uszkodzeniem plików systemowych.

## WinGet

to narzędzie wiersza poleceń będące częścią Menedżera Pakietów Windows. Umożliwia ono odkrywanie, instalowanie, aktualizowanie, usuwanie i konfigurowanie aplikacji na komputerach z systemem Windows 10 i Windows

- 1. winget upgrade
- 2. To polecenie wyświetli listę aplikacji, które mają dostępne aktualizacje.
- 3. Aktualizacja konkretnej aplikacji:
- 4. winget upgrade <nazwa\_aplikacji>

Zastąp <nazwa aplikacji> nazwą aplikacji, którą chcesz zaktualizować.

- 5. Aktualizacja wszystkich aplikacji:
- 6. winget upgrade --all

To polecenie zaktualizuje wszystkie aplikacje, które mają dostępne aktualizacje.

#### WinGet

oferuje wiele opcji do zarządzania aplikacjami na komputerach z systemem Windows. Oto kilka przydatnych poleceń:

#### 1. Instalacja aplikacji:

- 2. winget install <nazwa\_aplikacji>
  Przykład:
  winget install Mozilla.Firefox
- 3. Lista zainstalowanych aplikacji:

```
4. winget list
```

```
5. Usuwanie aplikacji:
6. winget uninstall <nazwa_aplikacji>
Przykład:
winget uninstall Mozilla.Firefox
```

#### 7. Wyszukiwanie aplikacji:

8. winget search <nazwa\_aplikacji>
Przykład:
winget search VLC

#### 9. Eksport listy zainstalowanych aplikacji do pliku:

10. winget export -o <nazwa\_pliku.json>
Przykład:
winget export -o moje aplikacje.json

#### 11. Import listy aplikacji z pliku:

12. winget import <nazwa\_pliku.json>

Przykład: winget import moje\_aplikacje.json

#### 13. Zarządzanie źródłami:

14. winget source

Te polecenia pozwalają na pełne zarządzanie aplikacjami, od instalacji, przez aktualizacje, aż po usuwanie

#### WINGET

winget to narzędzie wiersza polecenia (command-line) w systemie Windows, które jest częścią Windows Package Manager. Pozwala na instalowanie, aktualizowanie i zarządzanie aplikacjami oraz pakietami oprogramowania bezpośrednio z wiersza polecenia. Jest to przydatne dla użytkowników i administratorów, którzy chcą szybko zarządzać oprogramowaniem w systemie Windows.

#### Podstawowe polecenia winget

1. Listowanie dostępnych pakietów:

#### winget search <nazwa\_aplikacji>

- Przykład: winget search Firefox wyszukuje pakiety związane z Firefoxem.
- Instalowanie aplikacji:

winget install <nazwa\_pakietu>

winget install <nazwa\_pakietu>

- Przykład: winget upgrade Firefox aktualizuje Firefox do najnowszej wersji.
- Wyświetlanie zainstalowanych aplikacji:

# winget list

#### Usuwanie aplikacji:

winget uninstall <nazwa pakietu>

Przykład: winget uninstall Firefox - odinstalowuje Firefox.

#### Zarządzanie źródłami:

• Dodawanie źródła:

winget source add --name <nazwa> --arg <adres\_URL>

## Dodawanie źródła:

winget source add --name <nazwa> --arg <adres\_URL>

## Usuwanie źródła:

winget source remove <nazwa>

#### Aktualizowanie źródła:

winget source update

#### Wyświetlanie informacji o pakiecie:

winget show <nazwa\_pakietu>

Przykład: winget show Firefox - pokazuje szczegółowe informacje o pakiecie Firefox.

#### 1. Wyświetlanie pomocy:

winget --help

lub

```
winget <polecenie> --help
```

## Przykłady użycia

winget search vscode

To wyszuka dostępne pakiety związane z Visual Studio Code.

## • Instalowanie aplikacji:

winget install 9NBLGGH42THS

(W tym przypadku używamy identyfikatora pakietu, który można znaleźć za pomocą winget search).

## • Aktualizowanie wszystkich aplikacji:

winget upgrade --all

## Uwagi

- winget jest dostępny w systemie Windows 10 od wersji 1809 i nowszych oraz w systemie Windows 11. Aby mieć dostęp do tego narzędzia, musisz mieć zainstalowaną najnowszą wersję Windows Package Manager, który jest częścią aplikacji App Installer dostarczanej z systemem Windows.
- winget jest użytecznym narzędziem dla osób, które preferują pracę z wiersza polecenia oraz dla administratorów systemów zarządzających wieloma komputerami.